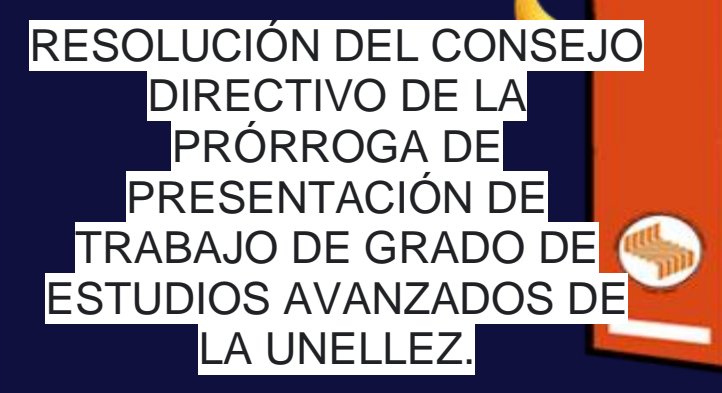

RESOLUCIÓN N° CD 2019/290 DE FECHA07/08/2019 PUNTO N°61

# DIRECCIÓN

http://unellezeou.ve/portalweb/public/dep artamentos/453/informacion/1526

# CONTACTO

https://twitter.com/DiesavU https://www.facebook.com/diesav.unellez SUBTÍTULO DEL EVENTO RESOLUCIÓN DE ESTUDIOS AVANZADOS

Si ya Terminaste tu Escolaridad, pero te Falta la tesis

# **USE ICONOS PARA** AGREGAR INTERÉS VISUAL.

#### **USO DE ICONOS**

Inserte iconos aquí para exponer sus puntos. Para insertar un nuevo icono, vaya a la cinta de opciones Insertar y seleccione Iconos. Desplácese por los iconos predeterminados de Microsoft y seleccione el que prefiera.

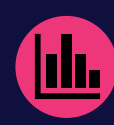

#### **ENCONTRAR LOS ICONOS**

Para cambiar el icono, selecciónelo y, después, haga clic con el botón derecho del mouse. En el menú.

seleccione "Cambiar gráfico". Seleccione "Desde iconos" para actualizar a otro icono predeterminado de Microsoft.

#### DAR FORMATO A LOS ICONOS

Puede cambiar el color del icono y, después, arrastrarlo y colocarlo en su posición.

# PERSONALIZARLO

Para empezar ahora mismo, seleccione cualquier texto de marcador de posición (como este, por ejemplo) y empiece a escribir para cambiarlo por el suyo.

## OBTENER LOS RESULTADOS **EXACTOS QUE DESEE**

Para personalizar fácilmente el aspecto de este folleto, en la pestaña Diseño de la cinta de opciones, consulte las galerías Temas, Colores y Fuentes.

## ¿TIENE FUENTES O COLORES DE MARCA DE LA COMPAÑÍA?

¡No hay problema! Con las galerías Temas, Colores y Fuentes, podrá agregar sus propias personalizaciones.

# "Escriba una cita aquí".

- Origen de la cita -